# Здравствуйте!

Уважаемые обучающиеся, при возникновении вопросов, пишите мне на почту: **Иван Викторовичу** 

## Практическая работа № 4

# Работа с файловой структурой ОС Windows. Сервисные возможности программы Проводник.

**Цель занятия:** научиться выполнять стандартные операции с папками: создавать, выделять, копировать, перемещать и удалять, переименовывать, менять свойства, скрывать; изучить возможности программы Проводник и различные способы запуска этой программы.

#### Теоретические основы работы:

### <u>Операции с папками:</u>

Большинство задач Windows включают в себя работу с файлами и папками. Папки используются Windows для создания системы хранения файлов на компьютере аналогично тому, как картонные папки используются для систематизации данных в картотеке. Папки могут содержать файлы различных типов — документы, музыкальные клипы, изображения, видео, программы и др. Можно создавать новые папки, копировать или перемещать в них файлы из других мест — из других папок, с других компьютеров или из Интернета. В папках можно создавать подпапки.

1. <u>Создание папок:</u> команда *Создать папку* в контекстном меню или в верхнем меню *Файл/Создать папку* (или по-другому). Появится папка с именем *Новая папка*, написать новое название и нажать Enter для подтверждения. Можно <u>переименовать</u> папку, щёлкну на ней правой кнопкой мыши и выбрав в Контекстном меню команду *Переименовать*.

2. <u>Копирование папок:</u> выделить одну или несколько папок, которые нужно скопировать, выбрать команду *Копировать* в контекстном меню, в слове *Правка* верхнего меню или на панели инструментов, открыть папку, в которую нужно вставить копии и выбрать команду *Вставить* любым вышеуказанным способом.

3. <u>Перемещение папок:</u> выполняется аналогично копированию, но вместо команды *Копировать* выбирается команда *Вырезать*. Операция перемещения отличается от операции копирования тем, что в результате копирования создаются копии папок, а исходные папки остаются на месте, в результате перемещения исходные папки перемещаются в другое место (там, где они были, их нет).

4. <u>Выделение папок:</u> чтобы выделить несколько подряд идущих файлов или папок, выберите первый объект и, удерживая нажатой клавишу SHIFT, выберите последний объект. Для выбора разрозненных файлов или папок щелкните поочередно каждый объект, удерживая нажатой клавишу CTRL.

5. <u>Удаление папок:</u> выделить одну или несколько папок, которые нужно удалить, выбрать команду *Удалить* в контекстном меню, в слове *Файл* верхнего меню или на панели инструментов, или перетащить выделенные папки на значок *Корзины* при нажатой левой кнопке мыши.

6. <u>Скрытие папки:</u> щелкните на значке папки правой кнопкой мыши и выберите команду *Свойства*. На вкладке *Общие* установите флажок *Скрытый*. Для просмотра скрытых папок нужно выбрать команду *Свойства папки* в меню *Сервис*. На вкладке *Вид* в группе *Дополнительные параметры* выбрать вариант *Показывать скрытые файлы и папки*. 7. <u>Изменение свойств папки</u>: команда *Свойства папки* меню *Сервис*. Можно изменить параметры щелчка мыши для выделения и открытия папки, установить дополнительные параметры для папок и т.д.

## Сервисные возможности программы Проводник.

Все папки и файлы образуют на дисках *иерархическую файловую структуру*. Все файлы находятся в папках, которые вложены в другие папки, более высокого уровня. Папка самого высокого уровня называется *корневой*. Назначение файловой структуры – обеспечить однозначное отыскание файла, если известно его имя и путь поиска. Создание и обслуживание файловой структуры – одна из основных функций операционной системы.

Для розыска файлов нужны специальные *навигационные средства*. Они позволяют просмотреть файловую структуру, найти нужную папку или файл и выполнить с ними необходимые действия. *Проводник* – это служебная программа, специально предназначенная для просмотра файловой структуры и её обслуживания. Окно этой программы состоит из двух панелей. на левой в виде дерева представлена вся файловая структура компьютера. Плюс рядом с папкой означает, что в ней есть вложенные папки. С помощью левой панели очень удобно просматривать содержимое всех вложенных папок. На правой панели отображается содержимое папки, открытой в данный момент на левой панели. Между панелями очень легко взаимодействовать: копировать папки, перемещать их, удалять в корзину.

## <u> Методы запуска программы Проводник.</u>

Изучить САМОСТОЯТЕЛЬНО во время выполнения практической работы и записать в отчёте!

# ПОРЯДОК ВЫПОЛНЕНИЯ РАБОТЫ

- 1. Откройте папку своей группы (свою папку).
- 2. Создайте в своей папке следующую структуру папок: три папки *Кино*, *Музыка*, *Литература*; в каждой из них ещё по три папки (назовите их по-своему: фамилии актёров, фильмы, музыкальные группы, книги, авторы и т.д.).
- 3. Скопируйте папку Кино со всем её содержимым в папку Литература.
- 4. Попробуйте выделить несколько папок, стоящих рядом, затем несколько папок, стоящих не рядом.
- 5. Папку Литература переименуйте и назовите Книги.
- 6. Переместите содержимое папки Музыка в папку Книги.
- 7. Запустите программу *Проводник* с помощью *Главного меню* (Пуск/Программы/Стандартные/Проводник). Обратите внимание на то, какая папка открыта на левой панели Проводника в момент запуска. Это должна быть папка Мои документы.
- 8. Разыщите на левой панели папку своей группы и откройте ее одним щелчком на значке папки. Её содержимое должно появиться на правой панели Проводника.
- 9. На правой панели раскройте в своей папке все плюсы, чтобы раскрылось созданное Вами «дерево». □ □ Кино
  Оно должно выглядеть следующим образом: □ □ Любовь морковь

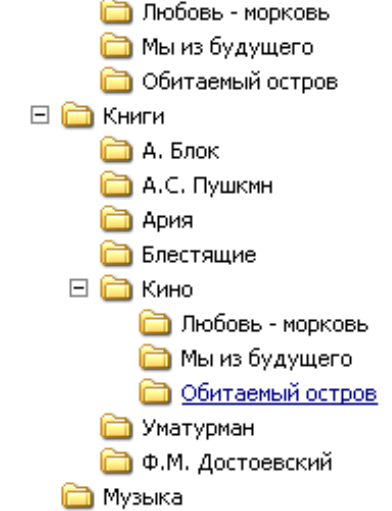

#### Рис. 5

- 10. Раскройте папку Музыка на правой панели и создайте в ней какую-нибудь папку.
- 11. Убедитесь, что на левой панели рядом с папкой Музыка появится плюс.
- 12. На левой панели перенесите только что созданную папку на значок Корзины.
- 13. Откройте Корзину и убедитесь, что эта папка там присутствует.
- 14. Остальные папки удалите разными способами ВО ВРЕМЯ ОТВЕТА ПРЕПОДАВАТЕЛЮ!
- 15. Выполните исследовательскую работу, результаты которой запишите в отчёт.

#### Исследовательская работа.

#### Исследование методов запуска программы Проводник.

В OC Windows большинство операций можно выполнить многими способами. На примере программы Проводник исследуем различные приемы запуска программ.

- 1. Щелкните правой кнопкой мыши на кнопке Пуск и в открывшемся контекстном меню используйте пункт Проводник. Обратите внимание на то, какая папка открыта на левой панели в момент запуска.
- 2. Щелкните правой кнопкой мыши на значке Мой Компьютер и в открывшемся контекстном меню используйте пункт Проводник. Обратите внимание, какая папка открыта на левой панели в момент запуска.
- 3. Проверьте контекстные меню всех значков, открытых на Рабочем столе. Установите, для каких объектов контекстное меню имеет средства запуска Проводника, и выясните, какая папка открывается на левой панели в момент запуска.
- 4. Выполните запуск Проводника через пункт Программы Главного меню.
- 5. Выполните запуск Проводника через пункт Выполнить Главного меню. (нужно ввести explorer)
- 6. Выполните запуск Проводника с Рабочего стола (предварительно на рабочем столе следует создать ярлык Проводника).
- 7. Выполните запуск Проводника с Панели быстрого запуска (предварительно на этой панели следует создать ярлык Проводника).

#### Контрольные вопросы.

- 1. Какие операции можно делать с папками?
- 2. Как создать папку и переименовать её?
- 3. Как скопировать папку?
- 4. Как переместить папку?
- 5. Чем отличаются операции копирования и перемещения папок?
- 6. Как удалить папку?
- 7. Как скрыть папку?
- 8. Как изменить свойства папки?
- 9. Как запустить программу Проводник?

10. Как Вы думаете, почему программа Проводник входит в состав операционной системы?